## HealthPartners Log-on Instructions

## To log on with an existing account:

- 1. Go to healthpartners.com/wellbeing
- 2. Enter your company name as Macalester
- 3. Enter your Username
- 4. Enter your Password
- 5. Click Log on

|                                |                                            | Log on to Well-being<br>*Company name<br>*Username |
|--------------------------------|--------------------------------------------|----------------------------------------------------|
|                                |                                            | *Password<br>Passwords are case sensitive          |
| ų į                            |                                            | Register for an account                            |
| © 2016 HealthPartners About Us | Contact Us   <u>Privacy</u>   <u>Terms</u> | Powered by HealthPartners®                         |

6. Click Take My Health Assessment

Login tip: If you don't remember your username or password, try using the Forgot Username and Forgot Password links. To have your password reset, call HealthPartners Customer Service at **952-883-7800** or toll free at **1-800-311-1052**, Monday through Thursday, 8 a.m. to 8 p.m. CST, and Friday, 8 a.m. to 6 p.m. CST.

## To register for an account:

- 1. Go to healthpartners.com/wellbeing
- 2. Click Register for an account below the log on fields

|                              |                                            | Log on to Well-being     *Company name     Username |
|------------------------------|--------------------------------------------|-----------------------------------------------------|
|                              | Æ                                          | *Password Passwords are case sensitive Log on       |
| . Lite                       |                                            | 2<br>Forgot username? or Forgot password?           |
| 2016 HealthPartners About Us | Contact Us   <u>Privacy</u>   <u>Terms</u> | Powered by HealthPartners®                          |

3. Enter your Company name as Macalester and click Continue

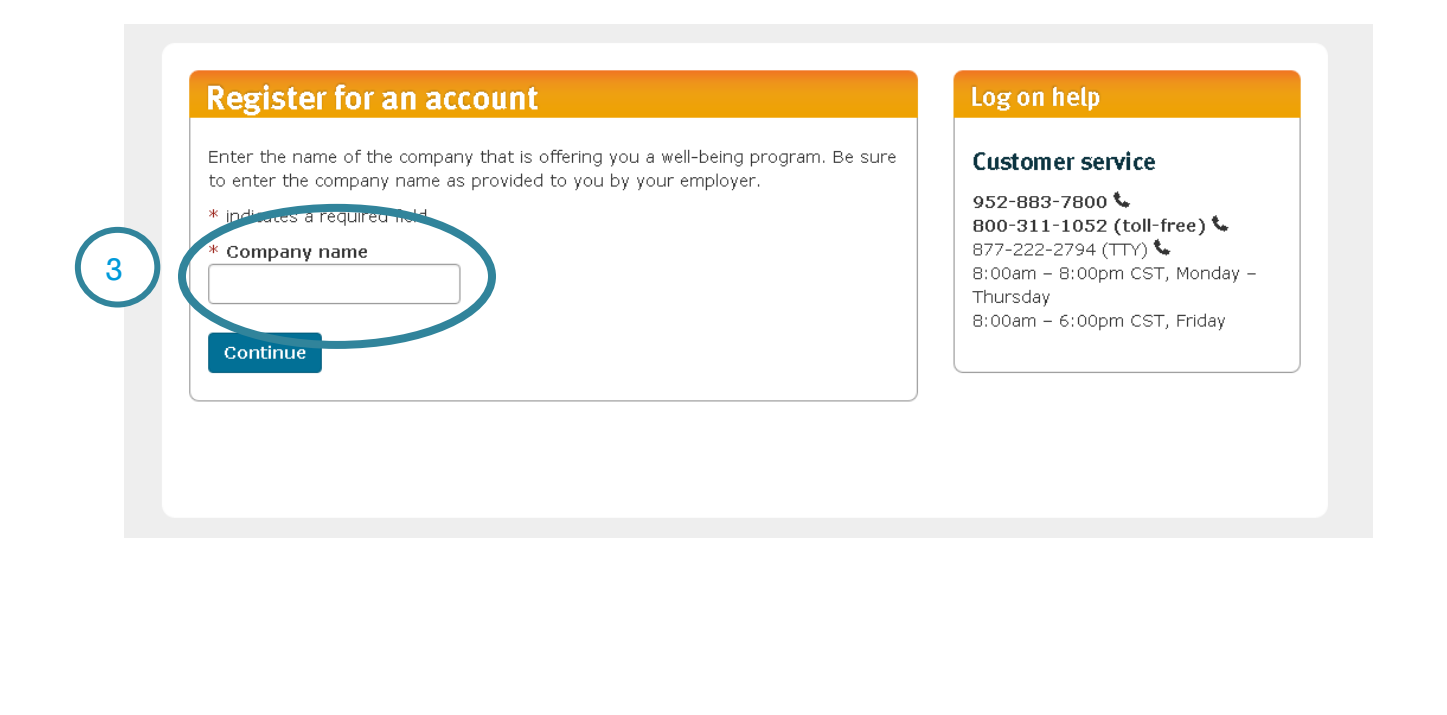

4. Indicate you have HealthPartners insurance through Macalester by clicking Yes

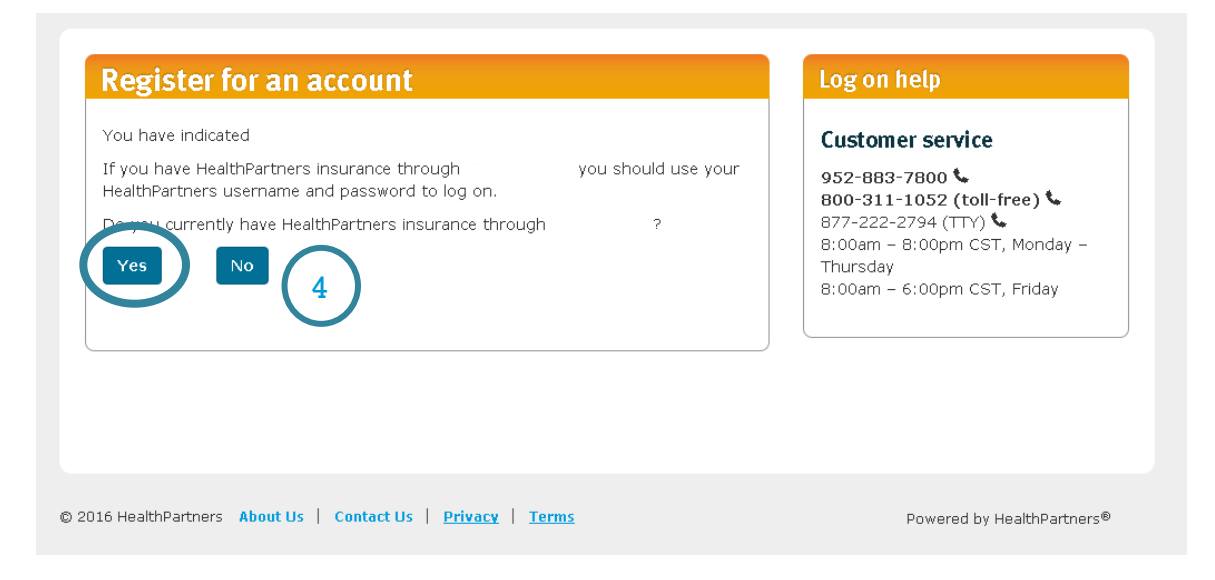

## As a medical health plan member:

- 5. To begin the registration process complete step 1 of 2:
  - Enter your 8-digit member ID
  - Your date of birth
  - Click Continue

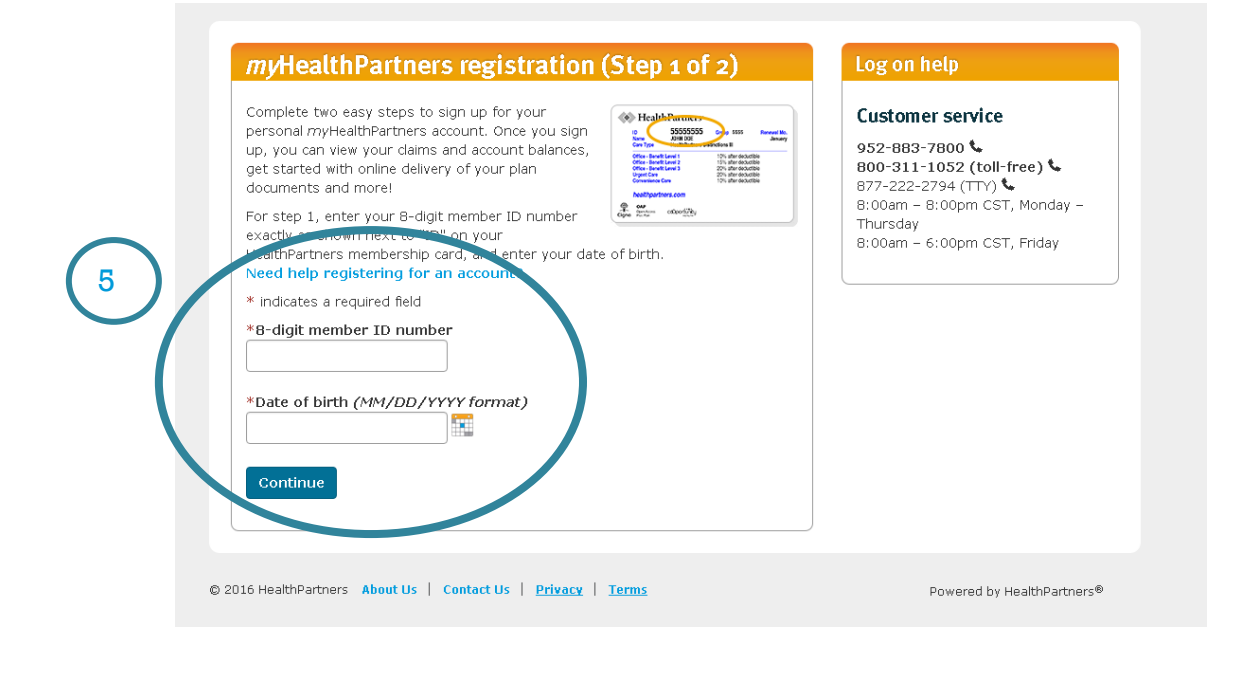

- 6. To finish the registration process complete step 2 of 2:
  - Create a Username
  - Create a Password
  - Enter your email address
  - Complete the security questions
  - Read and agree to the terms and conditions
  - Click Continue

| Fill out all of the information on this page to complete your registration for a myHealthPartners account.         Need help registering for an account?         * indicates regurded int         * Create username         * Or password must be at least eight characters. It may contain letters and/or numbers, cantioncain spaces and is not case sensitive.         * Create password         * Confirm password         * Email address         * Confirm email address         * Security question one         Select a question         * Answer one         * Answer two         * Answer three         Select a question         * Security question three         Select a question                                                                                                    | Welcome Judy                                                                                                    |                                                                                                    |
|----------------------------------------------------------------------------------------------------|----------------------------------------------------------------------------------------------------|----------------------------------------------------------------------------------------------------|
| Create username Vor username must be at least elight characters. It may contain letters and/or numbers, canceportain spaces and is not case sensitive.  Create password Vour password must be at least elight characters. It may contain letters and/or numbers and is case sensitive.  Create password Confirm password Confirm password Confirm email address Confirm email address Confirm email email ema | Fill out all of the information on t<br>Need help registering for an acco<br>* indicates a required mill                                                                                                    | this page to complete your registration for a <i>my</i> HealthPartners account.<br>ount?                                                  |
| *Confirm password  *Email address  *Confirm email address  *Confirm email address *Confirm email address *Confirm email address *Confirm email address *Confirm email address *Confirm email address *Confirm email address *Confirm email address *Confirm email address *Confirm email email  | *Create username<br>*Create password                                                                                                    | Your username must be at least eight characters. It may contain letters and/or numbers,<br>can biontain spaces and is not case sensitive. |
| *Email address  *Confirm email address  *Confirm email address  *Confirm email address  *Confirm email address  *Confirm email address  *Security questions. If you forget your pass ord, you'll be able to reset it by answering these q  *Security question one Select a question  *Answer one Select a question  *Answer two Select a question  *Answer two Select a question  *Answer three Select a question  *Answer three Select a question                                                                                                    | *Confirm password                                                                                                    | Is case sensible.                                                                                                    |
| *Confirm email address  *Confirm email address Set up three security questions. If you forget your pass ord, you'll be able to reset it by answering these q  * Security question one Select a question * Answer one Select a question * Answer two Select a question * Security question three Select a question * Answer three Select a question * Answer three                                                                                                    | *Email address                                                                                                    |                                                                                                    |
| Set up three security questions. If you forget your pass rord, you'll be able to reset it by answering these q * Security question one Select a question * Answer one Select a question * Answer two Select a question * Security question three Select a question * Answer three                                                                                                    | *Confirm email address                                                                                                    |                                                                                                    |
| Answer one     Select a question     Select a question     Select a question     Select a question     Select a question     Select a question     Select a question                                                                                                    | Set up three security questions.<br>* Security question one<br>Select a question                                                                                                    | If you forget your pass ord, you'll be able to reset it by answering these question                                                       |
| Select a question  * Answer two Select a question three Select a question  * Answer three                                                                                                    | * Security question two                                                                                                    |                                                                                                    |
| * Answer two  * Security question three Select a question  * Answer three                                                                                                    | Select a question                                                                                                    | <u> </u>                                                                                                    |
| * Security question three Select a question  * Answer three                                                                                                    | * Answer two                                                                                                    |                                                                                                    |
| Select a question                                                                                                    | * Security question three                                                                                                    |                                                                                                    |
| * Answer three                                                                                                    | Select a question                                                                                                    |                                                                                                    |
|                                                                                                    | * Answer three                                                                                                    |                                                                                                    |
| □ I have read and agree to the Terms and Conditions                                                                                                    | I have read and agree to the second second secon | he Terms and Conditions                                                                                                    |
|                                                                                                    |                                                                                                    |                                                                                                    |
| Continue                                                                                                    | Continue                                                                                                    |                                                                                                    |

7. Follow the prompts and complete the health assessment.